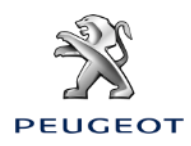

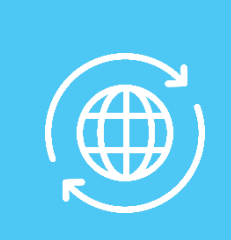

## 1. VEÍCULO SEM CAIXA TELEMÁTICA AUTÓNOMA (BTA) E COM SISTEMA NAC V3, ECRÂ 7' OU 8'

#### Condições iniciais:

.

- Veículo sem BTA (ausência de botões SOS & Assistance)
- Smartphone do cliente
- Veículo com o motor ligado
- Aguardar pelo fim do carregamento do touchscreen (2 min máximo)
- Encontrar-se numa zona coberta por rede telefónica
- Confirmação de subscrição impressa ou declaração de entrega realizada (segundo o país).

Para aproveitar os serviços de navegação conectada (tráfego em tempo real, metereologia, parques de estacionamento, estações de serviço, POI, zonas de perigo) numa viatura não equipada com caixa telemática autónoma (BTA), **é necessário emparelhar um Smartphone que partilhe a sua conexão à Internet** (modo modem). Os custos de comunicação ficam a cargo do cliente em função do seu pacote de serviço de telefone.

#### A partilha de conexão do smartphone do cliente deve estar ativada.

Para o fazer, deve ir aos parâmetros/configurações do smartphone e ativar o modo:

Partilha de conexão/Hotspot > Wi-Fi/ponto de acesso mobile/tethering.

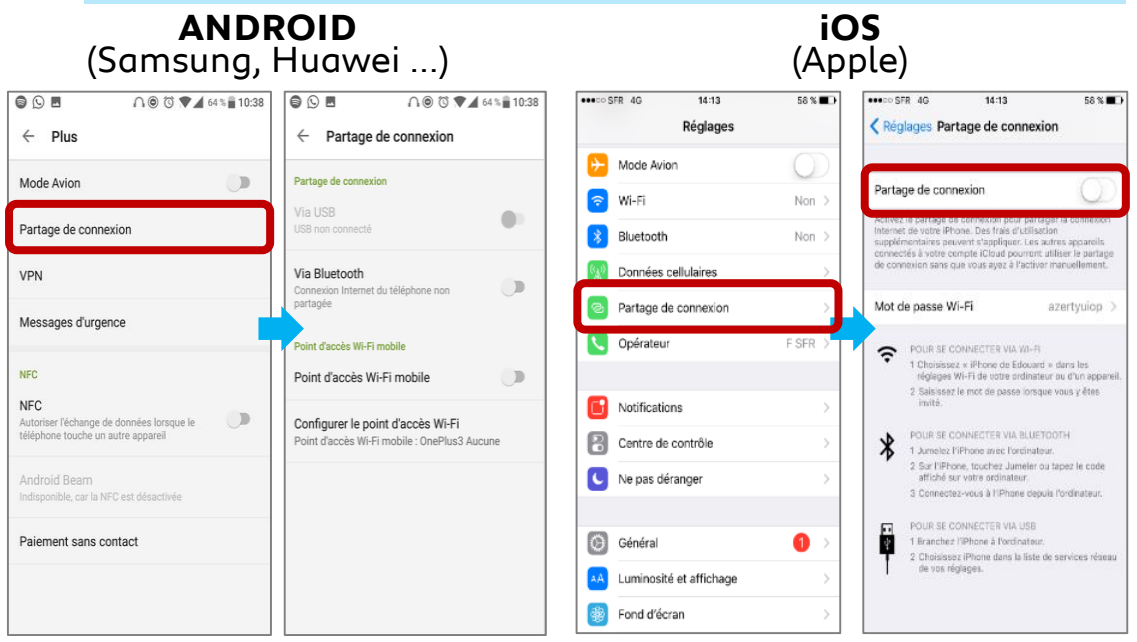

Selecionar a seguir o modo de conexão desejado: Wifi / Bluetooth

O smartphone do cliente partilha a sua conexão rede, deve agora emparelhar com o veículo.

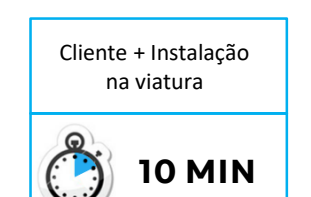

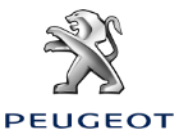

### **ESCOLHA N°1:** MODO DE EMPARELHAR POR BLUETOOTH

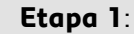

Entrar no menu «Telefone», depois clicar em «Conectar telefone».

#### Etapa 2:

O sistema de pesquisa apresenta os aparelhos disponíveis.

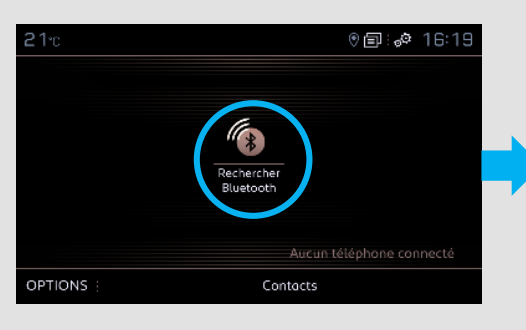

Etapa 3: Selecionar o smartphone do cliente na lista.

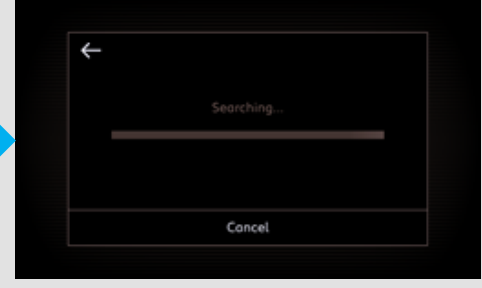

#### Etapa 4:

Aceitar a conexão entre o veículo e o smartphone (preencher o código de emparelhamento se necessário).

(?)

Non

Oui

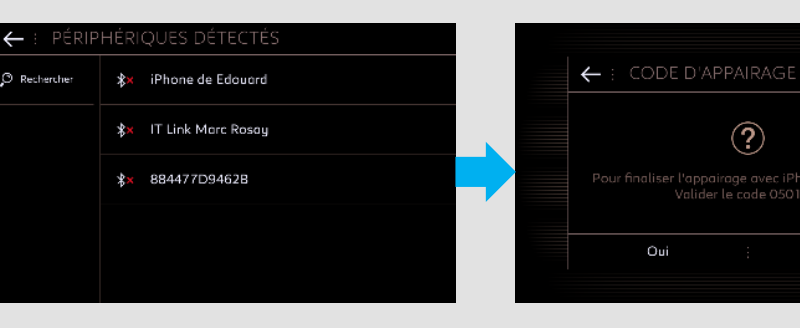

#### Etapa 5:

Selecionar «Dados internet mobile» para partilhar a conexão internet do smartphone com o veículo e validar clicando em OK.

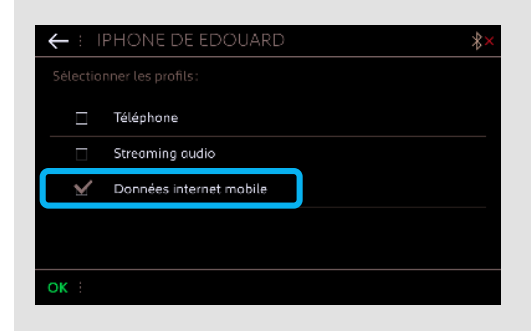

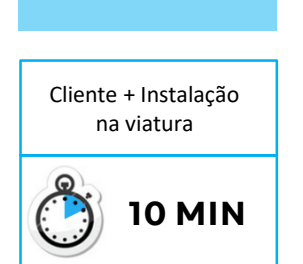

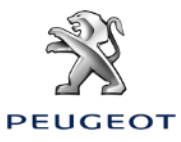

### ESCOLHA N°2 : MODO DE EMPARELHAMENTO POR WI-FI

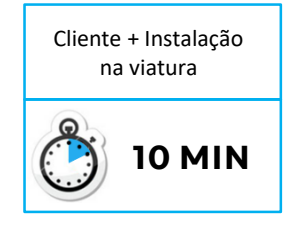

**Etapa 1**: Clicar no icone aqui assinalado.

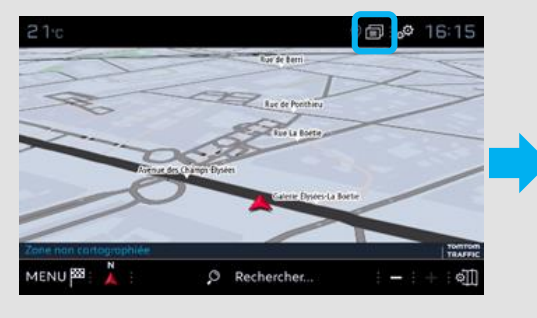

**Etapa 2**: Clicar em Wi-Fi.

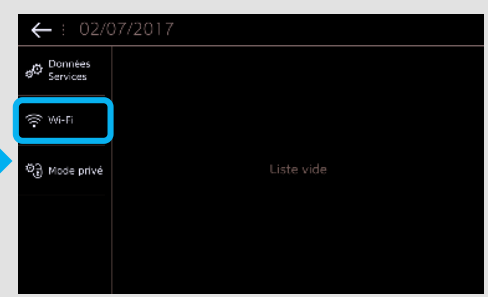

#### **Etapa 3**: Se o smartpho

Se o smartphone não aparecer na lista, clicar na seta circular para atualizar. **Etapa 4**: Selecionar o smartphone do cliente.

| ← : CONNEXION RÉSEAU WI-FI |                                |              |   |          |    |  |  |  |
|----------------------------|--------------------------------|--------------|---|----------|----|--|--|--|
| ((:-                       | iPhone de Edouard<br>Connecté  |              |   | ;        | ₽≞ |  |  |  |
| ÷                          | AndroidAP<br>Sécurisé avec psk |              |   |          | ß  |  |  |  |
|                            |                                |              |   |          |    |  |  |  |
|                            |                                |              |   |          |    |  |  |  |
|                            |                                |              |   |          |    |  |  |  |
|                            |                                |              |   |          |    |  |  |  |
|                            | Sécurisé :                     | Non Sécurisé | : | Mémorisé |    |  |  |  |

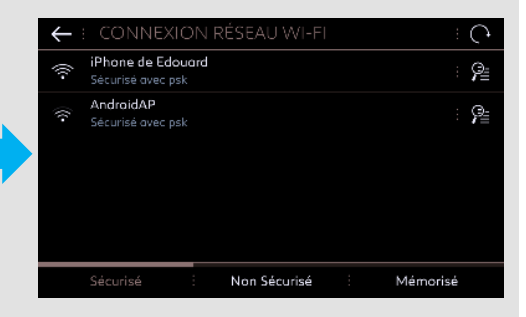

#### Etapa 5:

A password Wi-Fi registada no smartphone do cliente deve ser preenchida para finalizar o processo.

| ← : CLÉ RÉSEAU WI-FI |      |                           |   |   |   |   |     |    |  |  |   |  |          |   |
|----------------------|------|---------------------------|---|---|---|---|-----|----|--|--|---|--|----------|---|
|                      | •••• |                           |   | • |   |   |     |    |  |  |   |  |          |   |
|                      |      | ☐ Visualiser mot de passe |   |   |   |   |     |    |  |  |   |  |          |   |
| ol → z               | · e  |                           |   |   |   |   | y   |    |  |  |   |  |          | р |
| q · s                | · d  |                           | f |   | g |   | h   |    |  |  | k |  |          | m |
| w · x                |      |                           |   |   | Ь |   |     |    |  |  |   |  |          |   |
| ::::· 6              | • 0# | ¥.                        |   |   |   | E | spa | :e |  |  |   |  | <b>H</b> | * |
| ок                   |      |                           |   |   |   |   |     |    |  |  |   |  |          |   |

O telefone do cliente está emparelhado com o veículo, passar ao capítulo 2.

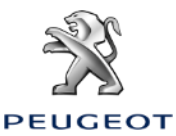

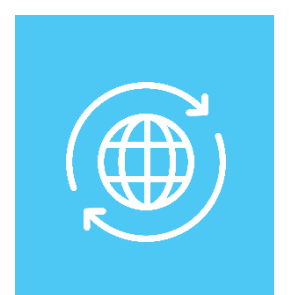

## 2. VEÍCULO COM CAIXA TELEMÁTICA AUTÓNOMA (BTA) E COM SISTEMA NAC V3, ECRÂ 7' OU 8'

Condições iniciais:

- Veículo com BTA (presença dos botões SOS & Assistance), ou sem BTA mas com smartphone Cliente emparelhado
- Veículo com o motor ligado
- Aguardar pelo fim do carregamento do touchscreen (2 min máximo)
- Encontrar-se numa zona coberta por rede telefónica
- Confirmação de subscrição impressa ou declaração de entrega realizada (segundo o país).

#### Etapa 1:

Clicar no botão de regulações e selecionar um perfil utilizador. As configurações registadas serão aplicadas.

### Etapa 2:

Clicar em «Menu» (à esquerda das Regulações) e depois selecionar «Modo privado».

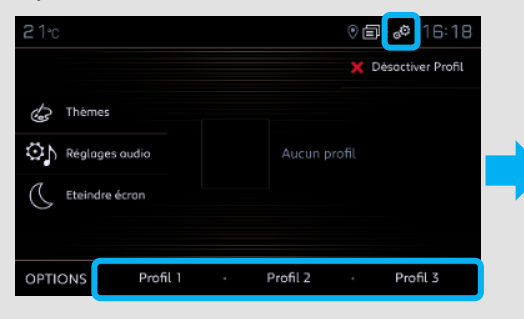

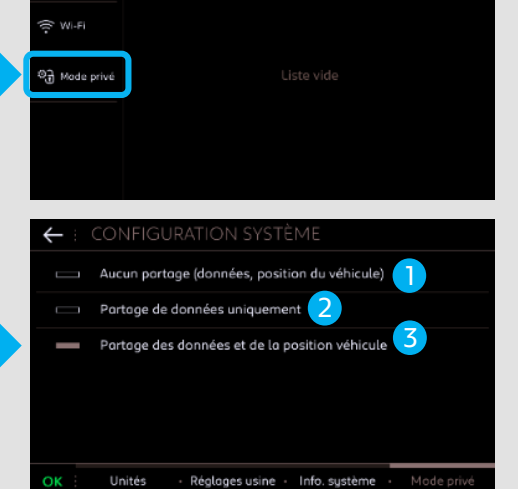

## Etapa 3:

Selecionar «Partilha de dados e da posição veículo» e clicar em «OK».

#### Explicar ao cliente as diferentes configurações:

- <u>Nenhuma partilha</u>: Navegação Conectada desativada, Mirroring
- (Carplay, Android Auto...) desativado mas reconhecimento vocal conectado ativado, portal web parcialmente funcional, nada é transmitido para a aplicação MyMarque.
- <u>Partilha de dados unicamente:</u> Navegação Conectada desativada, Mirroring (Carplay, Android Auto...) desativado mas reconhecimento
- vocal conectado ativado, portal web parcialmente funcional, aplicação MyMarque parcialmente funcional.
- <u>Partilha de dados e da posição veículo:</u> Todos os serviços conectados
- **3** estão disponíveis, incluindo aqueles ligados à Navegação Conectada.

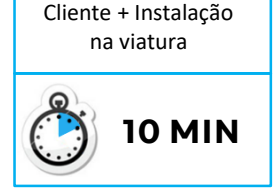

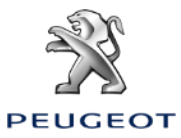

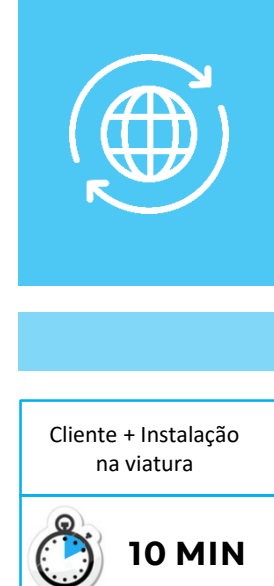

## **Etapa 4**: Clicar em «Dados Serviços».

#### Etapa 5:

Clicar no globo. Depois de alguns segundos, o statut passa para «Ativado».

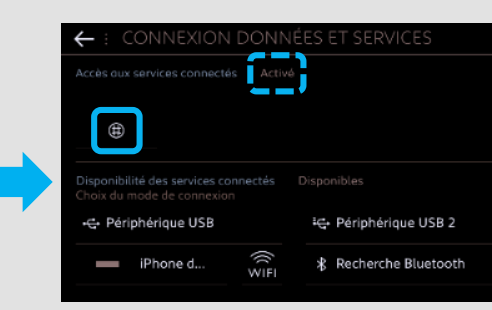

### Etapa 6:

3긁 Mode privé

Ao fim de um minuto, sob reserva de cobertura de rede, os serviços conectados ficam «Disponíveis».

| Accès aux services connecte                                                       |                |             |
|-----------------------------------------------------------------------------------|----------------|-------------|
| ۲                                                                                 |                |             |
|                                                                                   |                |             |
| Disponibilité des services co<br>Choix du mode de connexio<br>-& Périphérique USB | onnectés<br>on | Disponibles |

### Em caso de não-funcionamento:

- Sem BTA: verificar a partilha de conexão do Smartphone do cliente.
- Com BTA: Clicar duas vezes no botão SOS & Assistance durante 10 segundos, esperar 2 minutos, depois passar à etapa n°4.
- Se o problema persistir, contactar o Helpdesk.

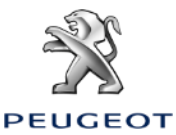

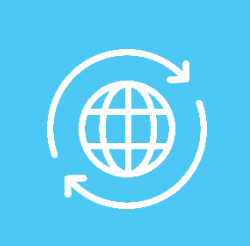

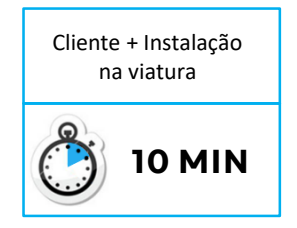

## Etapa 7:

Entrar em navegação e clicar em «Menu».

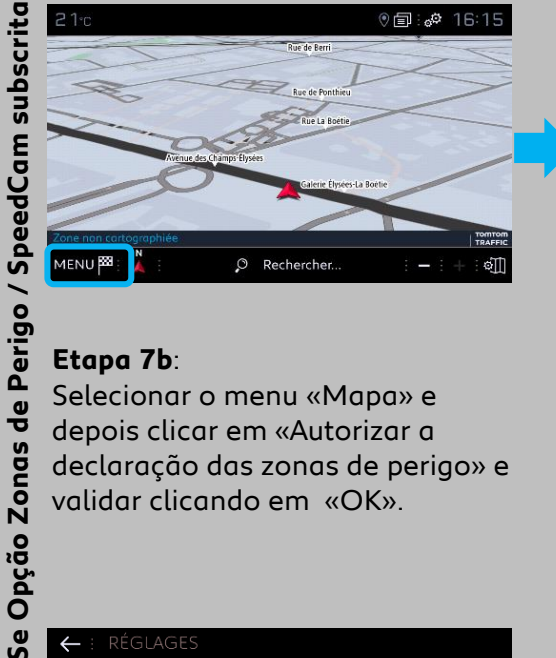

#### Etapa 7a:

Clicar em «Regulações».

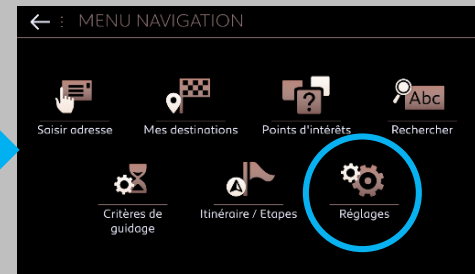

#### Etapa 7b:

Selecionar o menu «Mapa» e depois clicar em «Autorizar a declaração das zonas de perigo» e validar clicando em «OK».

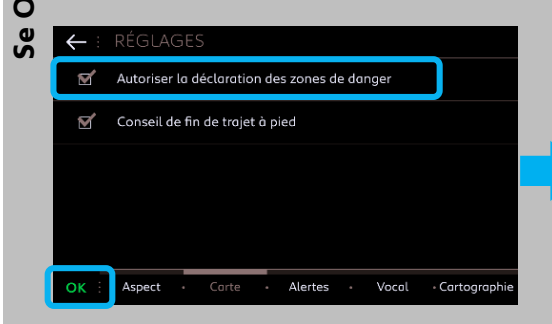

## Etapa 7c:

A seguir, no menu «Alertas», alterar «Alertar para zonas de risco» para ON. Clicar depois no icone «triângulo» para parametrizar os alertas. Validar a seguir em «OK».

| $\leftarrow$ | RÉGLAGES                              |            |  |  |  |  |  |  |  |
|--------------|---------------------------------------|------------|--|--|--|--|--|--|--|
|              | Avertir parking à proximité           |            |  |  |  |  |  |  |  |
| M            | Avertir station service               |            |  |  |  |  |  |  |  |
| <b>M</b>     | Alerter des zones à risques           | : 📐        |  |  |  |  |  |  |  |
|              | Avertir proximité POI 1               | : 🕫        |  |  |  |  |  |  |  |
|              | Avertir proximité POI 2               | : ǰ        |  |  |  |  |  |  |  |
| ок :         | Aspect · Carte · Alertes · Vocal · Co | ntographie |  |  |  |  |  |  |  |

#### Etapa 8:

Entrar em navegação, o logo TomTom Traffic aparece. Clicar a seguir em «Regulações do Mapa».

#### Etapa 9:

Parametrizar os serviços a apresentar no ecrâ, desejados pelo cliente.

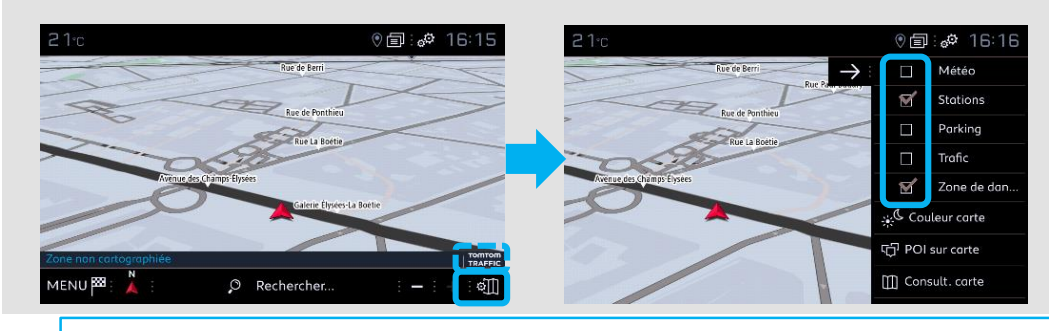

A ativação dos serviços conectados e a parametrização das Zonas de Perigo / SpeedCam do veículo está agora terminado para o perfil escolhido.